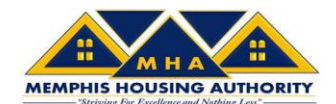

Memphis Housing Authority will be accepting Pre-Applications for the Housing Choice Voucher (Section 8) program. The Pre-Application may be completed on any personal computer or smart phone that has Internet access.

#### About the Pre-Application Process

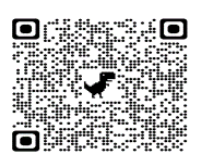

Pre-applications will be accepted on-line during the opening period at <u>https://myportal-memphisha.securecafe.com/onlineleasing/memphis-housing-authority/guestlogin.aspx?</u> starting Monday, March 21, 2022 at 8:00 am through Friday, March 25, 2022 at 5:00 pm, Central Daylight Time (CDT). *The application link will not work until the HCV Waiting List opens on March 21, 2022, at 8:00 am.* 

If you or a household member is disabled and require a reasonable accommodation to apply for the HCV Waiting List, please call (901) 544-1381 for assistance.

Applicant selection and ranking will be determined randomly, not by when the pre-application was submitted during the opening period. Only one Pre-Application per person will be included in the random selection process.

Applicants must provide all required information on the Pre-Application Form in order to submit the online pre-application. Only complete on-line pre-applications submitted during the opening period will be included in the random waiting list selection process. Incomplete or duplicate pre-applications will not be included in the random waiting list selection process.

Applicants selected in the computerized random selection process will receive notification that they have been placed on the waiting list. Please allow 12 weeks following the opening period to receive notification.

#### **Required Information for Pre-Application Submission**

Completion of the online pre-application should take no more than <u>30</u> minutes if you gather all the required information ahead of time. Please be prepared to provide:

- An email address. You will need to include an email address when pre-applying. MHA uses email as a primary source of communication. You are required to have a working email that you check regularly.
- A current mailing address and telephone number where you can be reached.
- Names of everyone who will live with you, and the following for each person:
  - Social Security number
  - Date of birth
  - Gender (male/female)
  - Race and ethnicity
- Whether anyone who will live with you is handicapped or disabled.
- The annual income of the household (including all household members).

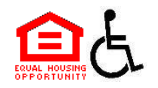

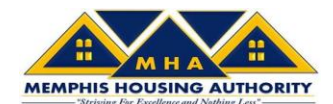

## **HCV** Waiting List Application Instructions

STEP 1: To access the application go to: <u>https://myportal-</u>

memphisha.securecafe.com/onlineleasing/memphis-housing-authority/guestlogin.aspx?

#### STEP 2: Click on "Applicant Login".

|             | ALMAN     |                |                |     |            |
|-------------|-----------|----------------|----------------|-----|------------|
|             |           |                | Home           | Мар | Contact Us |
|             | 📞 Call us | : (901) 544-11 | 100            |     |            |
| Applicant L | ogin Re   | sident Login   | Landlord Login |     |            |
|             |           |                |                |     |            |

Welcome To Live Memphis Housing Authority

**STEP 3: Click on "Register Now".** If you have an account set-up in the Rent Café system, please enter your existing email address and password or use the forgot password link at the bottom of the page to reset it. To retrieve your Password, you must have access to the email account that was used when the account was originally setup.

| ogin                                       |                                                             |
|--------------------------------------------|-------------------------------------------------------------|
| User Name                                  | Register for a Fast, Easy Application                       |
|                                            | With a free account, you can:                               |
| Password                                   | ✓ Save your application and log in at any time to continue. |
|                                            | <ul> <li>Check the status of your applications.</li> </ul>  |
| Forgot password?<br>Click here to register | Register Now                                                |

Once you are logged in, proceed to Step #8.

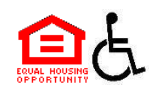

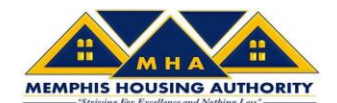

**STEP 4:** Click on the box for "**I do NOT have a registration code**". If you don't have an existing account in the Rent Café system, you can create an account and get started with your waiting list application.

## Create An Account

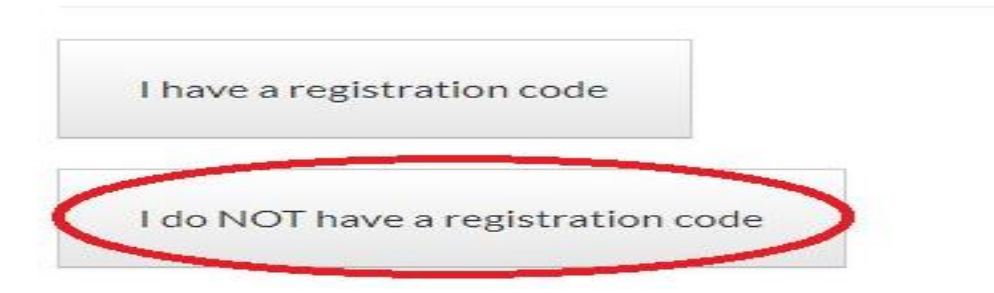

**STEP 5:** Enter your personal details, please note that every data field marked with an \* is a required data field.

Personal Details

| First Name                                                 |  |
|------------------------------------------------------------|--|
| Last Name*                                                 |  |
| Last Name                                                  |  |
| SSN#* (If you do not have a SSN, please enter 999-99-9999) |  |
|                                                            |  |
| XXX-XX-XXXX                                                |  |
| XXX-XX-XXXX<br>Phone (Home)*                               |  |

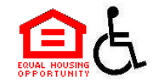

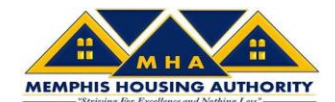

**STEP 6:** Create/Enter your new account information including a password. The password must be ten characters long and must contain all of the following: one lowercase letter, one upper case letter, one letter and one symbol.

| YourEmail@Example.com         Password*         •••••••         Confirm Password*         •••••••         This site is protected by reCAPTCHA and the Google Privacy Policy and Terms of Set | Email Address              | s* (Your emai | l address is you | ur user name)  |               |                |       |
|----------------------------------------------------------------------------------------------------|----------------------------|---------------|------------------|----------------|---------------|----------------|-------|
| Password"  Confirm Password"  This site is protected by reCAPTCHA and the Google Privacy Policy and Terms of Se                                                                              | YourEmail@                 | Example.com   | 1                |                |               |                |       |
| Confirm Password <sup>®</sup> This site is protected by reCAPTCHA and the Google Privacy Policy and Terms of Se                                                                              | Password*                  |               |                  |                |               |                |       |
| Confirm Password<br>This site is protected by reCAPTCHA and the Google Privacy Policy and Terms of Se                                                                                        | •••••                      |               |                  |                |               |                |       |
| This site is protected by reCAPTCHA and the Google Privacy Policy and Terms of Se                                                                                                    | Confirm Pass               | vord=         |                  |                |               |                |       |
| This site is protected by reCAPTCHA and the Google Privacy Policy and Terms of Se                                                                                                    |                            |               |                  |                |               |                |       |
| apply.                                                                                                    | This site is pro<br>apply. | otected by re | CAPTCHA and      | l the Google P | rivacy Policy | and Terms of S | ervio |
| I have read and acceptone Terms and Conditions                                                                                                    | I have read an             | d acceptone   | Terms and Co     | onditions      |               |                |       |

Please remember the email address and password used to create the account. The information will be needed to access the account after the account was originally set-up.

**Step 7**: Click the **"Terms and Conditions**" button to read and accept the Terms and Conditions. You must read and accept the **Terms and Conditions** to register and complete your waitlist application.

#### **TERMS OF SERVICE**

These Terms of Service (these 'Terms' or the 'Agreement') describe our company's ('Company,' 'we,' 'us,' or 'our') terms of service with respect to persons or entities who access our property's RENTCafé website or mobile applications (collectively, the 'Site'), including without limitation renters and potential renters (collectively, with all persons or entities who access the Site, 'Users,' 'you,' or 'your'). To access the Terms of Service of RENTCafé, please visit. https://resources.yardi.com/legal/rentcafe-terms-of-service/.

This Site is owned and operated by us to offer certain services to renters and potential renters (the "Services"). This Site uses the RENTCafé technology platform, which is owned and operated by Yardi Systems, Inc. (collectively, with its subsidiaries and affiliates, "Yardi"). IMPORTANT – PLEASE READ CAREFULLY, THESE TERMS CONSTITUTE A LEGAL AGREEMENT BETWEEN YOU AND US THIS AGREEMENT ALONG WITH ANY OTHER TERMS THAT MAY BE POSITED ON THE SITE WITH RESPECT TO RENTCAFÉ PRODUCTS AND SERVICES, AND ANY OTHER WITTEN AGREEMENTS OR CONTRACTS BETWEEN YOU AND US THAT INCORPORATE THESE TERMS BY REFERENCE, SET FORTH THE COMPLETE TERMS AND CONDITIONS UNDER WHICH YOU MAY ACCESS AND USE THE SITE AND THE SERVICES. IF YOU DO NOT AGREE TO THESE TERMS, YOU MAY ACCESS AND USE THE SITE AND THE SERVICES.

1. YOUR ACCEPTANCE. We are pleased to provide the Site and the Services conditioned upon your acceptance, and we hope that you will indo the Site informative and useful BY USING THE SITE. YOU EXPRESSLY ACCEPT AND CONSENT TO THESE TERMS WITHOUT QUALIFICATION. YARDI AND/OR COMPANY MAY AMED THESE TERMS FROM TIME TO TIME. SHOULD THESE TERMS BE MODIFIED IN ANY WAY, THE NEW TERMS WILL BE POSTED TO THIS WEBPAGE. BY USING THE SITE ACCEPT AND CONSENT TO THESE TERMS DATE OF ANY MODIFICATION TO THESE TERMS. YOU EXPRESSLY CONSENT, WITHOUT QUALIFICATION, TO THE MODIFIED TERMS.

#### 2. YARDI IS NOT A PARTY TO ANY RENTAL TRANSACTIONS.

2.1 The Site serves as a platform for property managers and owners to provide the Services to renters and potential renters. Yardi does not own or manage the properties listed on the Site and does not enter into rental contracts for those properties. All mough the Site may lead to certain business transactions expressly agreed to between Yardi and Users, Yardi is not a party to any transactions between Verse and poperty managers other than providing the Site. AS A RESULT, YARDI SHALL NOT BE LIABLE UNDER ANY CIRCUMSTANCES FOR NOVMANAGERS OR OWNAGERS TO ROWNAGERS TO ROWNAGERS TO ROWNAGERS TO ROWNAGERS TO ROWNAGERS TO ROWNAGERS TO ROWNAGERS TO ROWNAGERS TO ROWNAGERS TO ROWNAGE STORES THE STIEL.

2.2 You are responsible for how you use the Site, and Company encourages anyone who accesses the Site, including Users, to exercise sound judgment when entering into property rental transactions. IN THE EVENT THAT YOU HAVE A DISPUTE WITH A PROPERTY MANAGER OR OWNER, YOU RELEASE YARDI FROM ANY CLAIMS, DEMANDS AND DAMAGES (ACTUAL AND CONSEQUENTIAL) OF EVERY KIND AND NATURE, KNOWN AND UNKNOWN, SUSPECTED AND UNSUSPECTED, DISCLOSED AND UNDISCLOSED, ARISING OUT OF OR IN ANY WAY CONNECTED WITH SUCH DISPUTES.

#### 3. ACCESS TO AND USE OF THE SITE.

3.1 We provide you with certain information and functionality through the Site. You are solely responsible for providing all equipment necessary to establish a connection to the Internet, access to the Internet, and any telephone, wireless or other connection and service fees associated with such access.

3.2 We have the right, but not the obligation, to take any of the following actions without providing any prior notice to you: (a) change or terminate all or any part of the Site or the Services; (b) restrict or terminate your access to all or any part of the Site or the Services; or (c) refuse, move, or remove any content that is available on the Site and any material that you submit to the Site.

3.3 Subject to your compliance with these Terms, we hereby grant you permission to access and use the Site and the Services, provided that you shall not (and shall not allow any third party to): (a) engage in commercial use of the Site or any content on the Site; (b) reproduce, copy, display, store, perform, re-post, publish, transmit, distribute, sell, offer for sale, license, modify, create derivative works, or otherwise use any portion of the content offered on the Site (or other than your own personal, non-commercial use; (c) remove any content or other material obtained via the Site or the Services; (d) use any toolot, sider, site search/retirveil application, or other automated device, process or means to access, tretive, screpe or index any portion of the Site or the Services, including, but not initiated to for purpose or constructing or populating a searchable distatates of business or property reviews; (c) collect or harves any information about there uses or mothers (moting) access, tretive, screpe or index any portion of the Site or the Services, (in) area any portion of the Site or the Services; (i) create user accounts by automated means or under false, misleading or fraudulent pretense; (h) create or thansmit any portion of the site or the Services; (o) create user accounts by automated means or under false, misleading or fraudulent pretense; (h) create or thansmit any to the services; (i) create user accounts by automated means or under false, misleading or thaudulent pretense; (h) create or thansmit any index or there with other users or otherwise inservices (i) the Site or the Services (i) treate user accounts by automated means or under false, misleading or the submit or device; the services; (i) create user accounts by automated means or under false, misleading or otherwise inters or derivative interfere with other users' or members' enjoyment of the Site or the Services; (i) treate or transmit unvanted enterses; (i) create or transmit unvanted enterses; (i) create or transmit unvanted enter

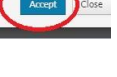

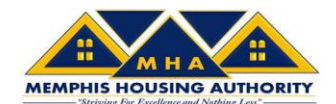

**STEP 8:** After you have read and accepted the Terms and Conditions, click **"Register**" to proceed to login to the system.

| Γ      | YourEmail@Example.com                                                                       |
|--------|---------------------------------------------------------------------------------------------|
| F      | assword*                                                                                    |
|        | ******                                                                                      |
| C      | Confirm Password*                                                                           |
|        | ••••••                                                                                      |
| г<br>а | his site is protected by reCAPTCHA and the Google Privacy Policy and Terms of Servic apply. |
| ī      | have read and acceptane Terms and Conditions                                                |

**STEP 9:** After you login, you can now choose your language for the remainder of the application process (once chosen, that will be the language for the application, so please do not select a language unless you want to complete the application in that language):

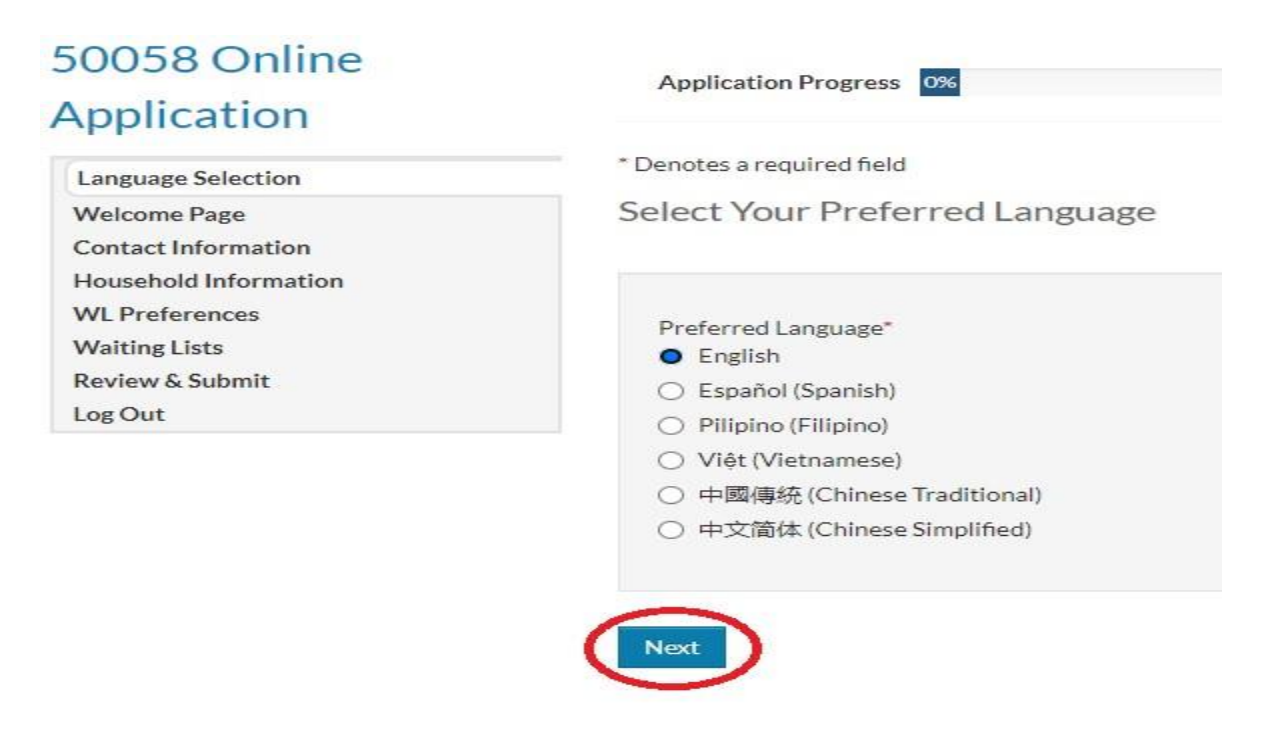

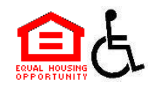

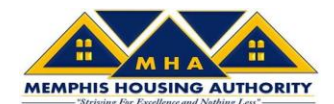

#### STEP 10: Enter your contact information:

\* Denotes a required field

Your Contact Information

| City *  | Alameda         |   |
|---------|-----------------|---|
| State * | CA              | ~ |
| Zip *   | 94501           |   |
| E-mail  | 2               |   |
| Office  | (555) 555-5555  |   |
| Home    | (222) 222-2222x |   |
| FAX     | (555) 555-5555  |   |

STEP 11: Enter your information by clicking on "More information needed" (additional members will be added in step #12):

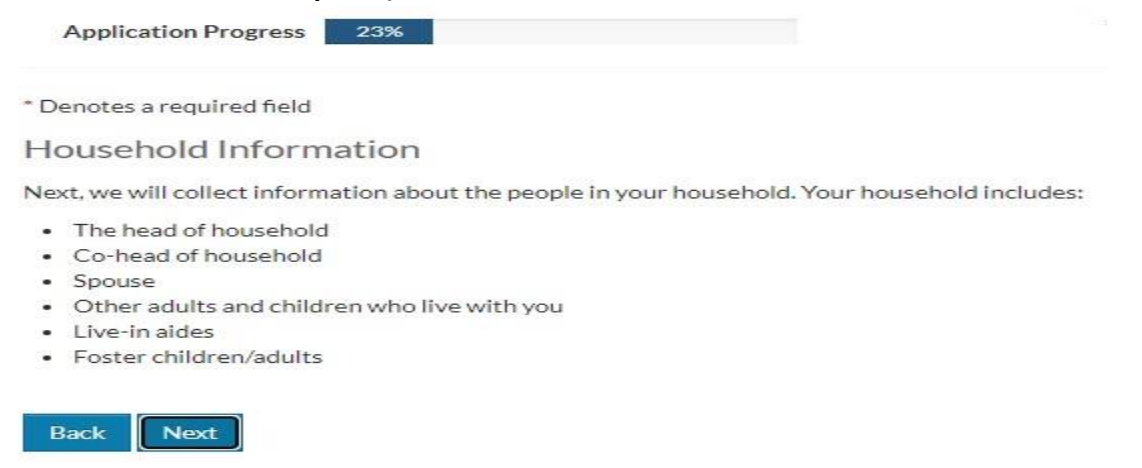

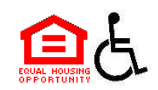

Back

Next

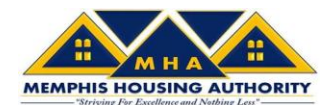

| Application Prog                                    | ress 31%           |                          |                |               | <ul> <li>Applications &amp; Certific</li> </ul> | cations   Hi, 🔹       |
|-----------------------------------------------------|--------------------|--------------------------|----------------|---------------|-------------------------------------------------|-----------------------|
| Denotes a required                                  | field              |                          |                |               |                                                 |                       |
| lousehold M                                         | embers             |                          |                |               |                                                 |                       |
| lick Add Househol                                   | d Member to add    | leach member. Your hous  | ehold includes | ĕ             |                                                 |                       |
| The head of hour                                    | sehold             |                          |                |               |                                                 |                       |
| <ul> <li>Co-head of hous</li> <li>Shouse</li> </ul> | ehold              |                          |                |               |                                                 |                       |
| <ul> <li>Other adults and</li> </ul>                | d children who liv | e with you               |                |               |                                                 |                       |
| Live-in aides                                       |                    |                          |                |               |                                                 |                       |
| <ul> <li>Foster children/a</li> </ul>               | adults             |                          |                |               |                                                 |                       |
| If you are currently                                | a resident in one  | of our housing programs, | you cannot up  | date your hou | usehold member information v                    | vithout housing autho |
| oproval. Contact us                                 | for more informa   | ition.                   |                |               |                                                 |                       |
| Add Household M                                     | ember              |                          |                |               |                                                 |                       |
|                                                     |                    |                          |                |               |                                                 |                       |
|                                                     |                    |                          |                |               |                                                 |                       |
|                                                     |                    |                          |                |               |                                                 |                       |
| First Name 👙                                        | Last Name 👙        | Relationship             | Age            | Gender        | Edit                                            | Delete                |
|                                                     |                    |                          |                |               |                                                 |                       |

NOTE: The drop-down menus have a blank option which is not allowed for submission. You must make a valid selection in each field to continue processing.

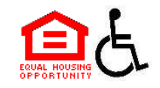

Showing 1 to 1 of 1 entries

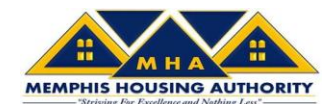

# STEP 12: You must enter all required information including selecting at least one race to continue:

Tell Us About Household Members

| Member Details                                                                     |                                                                        |
|------------------------------------------------------------------------------------|------------------------------------------------------------------------|
| First Name*                                                                        | Race                                                                   |
| Test                                                                               | American Indian or Alaska Native*                                      |
| Middle Name                                                                        | ~                                                                      |
|                                                                                    | Asian*                                                                 |
| Last Name"                                                                         | ~                                                                      |
| Test                                                                               | Black or African American*                                             |
| Date of Birth*                                                                     | <b>v</b>                                                               |
|                                                                                    | Native Hawaiian or Other Pacific Islander*                             |
| Social Security Number (If this person does not have a SSN, enter<br>999-99-9999)* | ~                                                                      |
| 555-55-5522                                                                        | White*                                                                 |
| Gender*                                                                            |                                                                        |
| ~                                                                                  | Is this person a United States citizen by birth, a naturalized citizen |
| Relationship to the Head of Household*                                             | or a U.S. national;                                                    |
| Head of Household                                                                  |                                                                        |

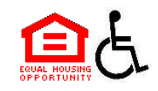

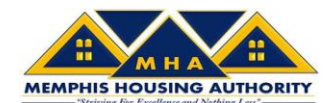

1

### Memphis Housing Authority Housing Choice Voucher Program 2022 Waiting List Opening

# STEP 13: You must add and complete the member details for every member of your household, including children.

| Application Progress 31%                                                                                                    | <ul> <li>Applications &amp; Certifications   Hi,</li> </ul> |
|----------------------------------------------------------------------------------------------------|-------------------------------------------------------------|
| * Denotes a required field                                                                                                    |                                                             |
| Household Members                                                                                                    |                                                             |
| Click Add Household Member to add each member. Your household includes:                                                        |                                                             |
| The head of household                                                                                                    |                                                             |
| Co-head of household                                                                                                    |                                                             |
| Spouse                                                                                                    |                                                             |
| <ul> <li>Other adults and children who live with you</li> </ul>                                                                |                                                             |
| Live-in aides                                                                                                    |                                                             |
| Foster children/adults                                                                                                    |                                                             |
| * If you are currently a resident in one of our housing programs, you cannot update approval. Contact us for more information. | your household member information without housing authority |
|                                                                                                    |                                                             |

| irst Name 🗧 | Last Name | i i | Relationship | Age | Gender | Edit | Delete |
|-------------|-----------|-----|--------------|-----|--------|------|--------|

STEP 14: You must enter the income for everyone in your family, even children. Please use Gross Income (income before taxes).

| Application Progress 38%                                                                            | <ul> <li>Applications &amp; Certifications   Hi,</li> </ul>                        |
|----------------------------------------------------------------------------------------------------|------------------------------------------------------------------------------------|
| * Denotes a required field                                                                          |                                                                                    |
| Annual Income                                                                                       |                                                                                    |
| Enter the total annual income for everyone in your family.                                          |                                                                                    |
| ** If you are currently a resident in one of our housing progra<br>Contact us for more information. | ams, you cannot update your income information without housing authority approval. |
| Annual Income*                                                                                      |                                                                                    |
| Back Next                                                                                           |                                                                                    |

2022 WL Application Instructions

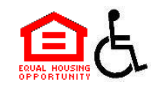

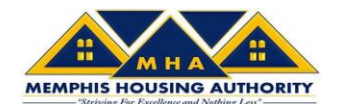

### STEP: 15: Select the waiting list(s) you want to apply to:

Waiting Lists

Select the waiting list(s) that you want to apply to.

|        |                           | Search:                                                                                                    |  |  |  |  |
|--------|---------------------------|----------------------------------------------------------------------------------------------------|--|--|--|--|
| Select | Waiting List              | Description                                                                                                    |  |  |  |  |
|        | Housing Choice<br>Voucher | Under the tenant-based housing choice voucher program, the PHA issues an eligible family a voucher and the family selects a unit of its choice. If the family moves out of the unit, the contract with the owner ends and the family can move with continued assistance to another unit.                                                                                                    |  |  |  |  |
|        | Project-Based<br>Voucher  | Under the project-based voucher program, a PHA enters into an assistance contract with<br>the owner for specified units and for a specified term. The PHA refers families from its<br>waiting list to the project owner to fill vacancies. Because the assistance is tied to the unit,<br>a family who moves from the project-based unit does not have any right to continued<br>housing assistance. However, they may be eligible for a tenant-based voucher when one<br>becomes available. |  |  |  |  |

# STEP 16: Review and Submit Your Application. You must accept the Terms and Conditions to continue your waitlist application by checking the box at the bottom of the page.

| Но  | ousehold Members | Annual Income | WL Preferences    | Waiting Lists |        |                       |
|-----|------------------|---------------|-------------------|---------------|--------|-----------------------|
|     |                  |               |                   |               |        |                       |
|     | First Name 🗳     | Last Name 👙   | Relationship      | Age           | Gender | Citizenship           |
|     | Adrian           | Test          | Head of Household | 41            | Male   | Eligible Citizen      |
|     | Stella           | Blue          | Spouse            | 41            | Female | Ineligible Noncitizen |
|     |                  |               |                   |               |        |                       |
| Ter | rms and Conditio | ns            |                   |               |        |                       |

1

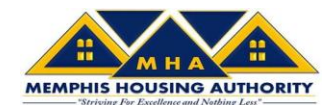

STEP 17: Once your application has been submitted, you can download a copy for your records.

After you complete and submit the pre-application, a confirmation page will appear on the computer screen confirming that you have submitted your pre-application. You should download the application print/save it for your records.

| Application Progress            | 100% | Applications & Certifications   Hi, Adrian |
|---------------------------------|------|--------------------------------------------|
| * Denotes a required field      |      |                                            |
| Application Submitted           |      |                                            |
| You submitted your application. |      |                                            |
| Download Application as PDF     |      |                                            |
| Back Log Out                    |      |                                            |
|                                 | £.C  |                                            |

**IMPORTANT!!!!!!** You must fully complete and click the SUBMIT button to have your online pre-application included in the random selection process.

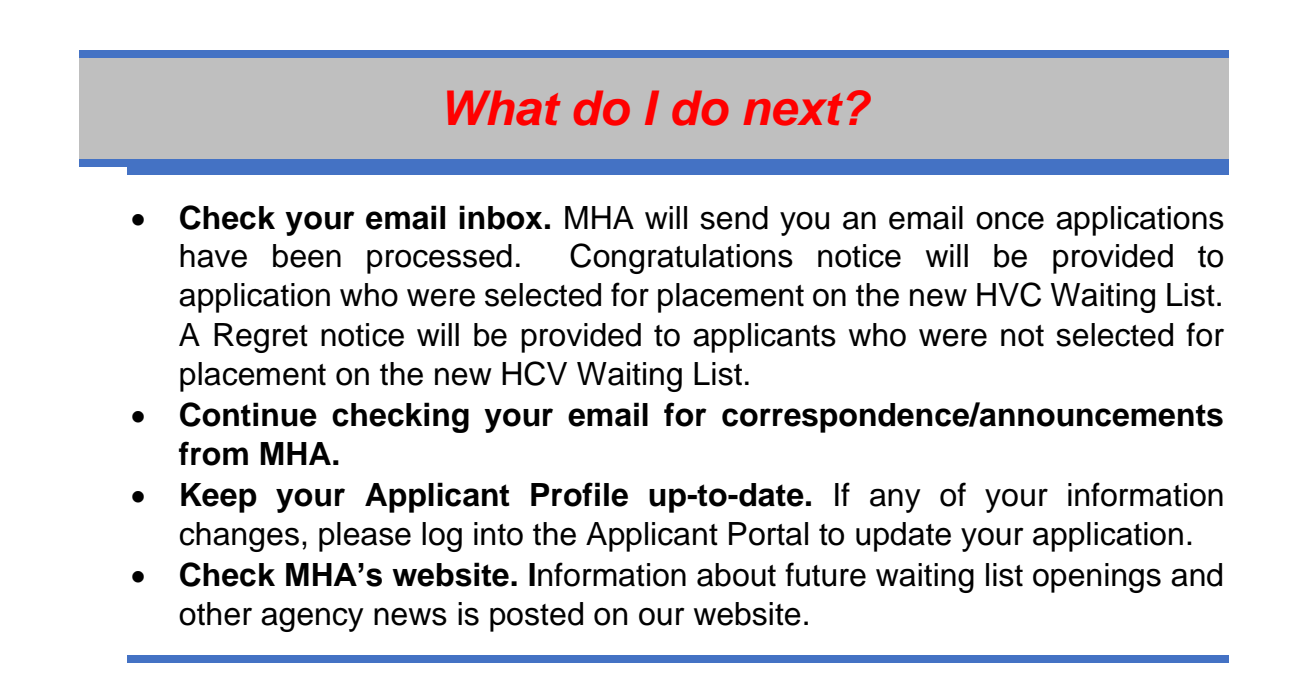

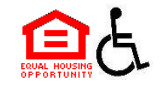